# How to limit iPad restrictions

Nazareth School

### **Limiting Restrictions**

It has been brought to our attention that some of the apps that are "unlocked" on the iPad are trying to pull content from websites that are not collected in the unrestricted list that was curated and setup on the iPads.

We are offering a solution to this by having you lift the restrictions while still limiting adult content.

If you feel confident applying this yourself, please follow the steps provided. If you would prefer Nazareth School to apply these changes please bring the device back to school and we will be happy to assist.

Thank you for your patience as we all navigate this together.

### Step 1

Navigate to the second page of apps and locate the folder titled "Teachers Only"

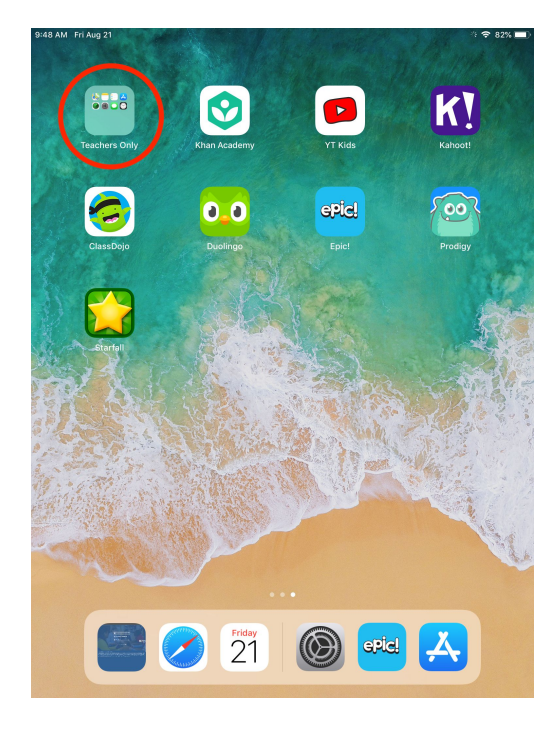

Tap the folder "Teachers Only"

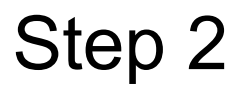

In the "Teachers Only" folder, locate the Settings app.

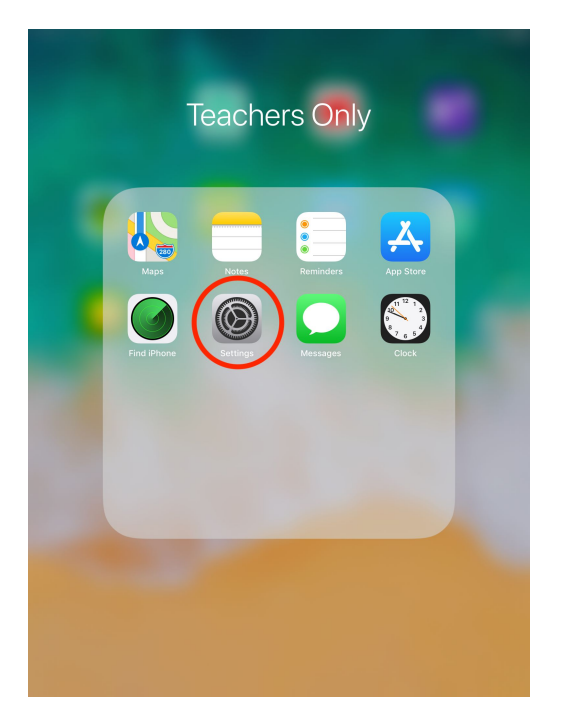

Tap the Settings app

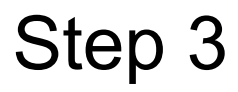

In the Settings app, locate the "Screen Time" setting.

| 9:49 AM Fri Aug 21                |                                               | 🗢 81% 🔳  |
|-----------------------------------|-----------------------------------------------|----------|
| Settings                          | General                                       |          |
|                                   |                                               |          |
| Colloon Maurinio                  | About                                         | >        |
| Apple ID, ICloud, ITunes & App St | Software Update                               | >        |
|                                   |                                               |          |
|                                   | Handoff                                       | >        |
| 🗢 Wi-Fi Hogwarts                  | Multitasking & Dock                           | >        |
| Bluetooth On                      |                                               |          |
| _                                 | Accessibility                                 | >        |
| Notifications                     |                                               |          |
| Sounds                            | Lock Rotation                                 |          |
| C Do Not Disturb                  | Muto                                          |          |
| Screen Time                       | Rotation Lock is available in Control Center. | · · ·    |
|                                   |                                               |          |
| 😧 General                         | iPad Storage                                  | >        |
| Control Center                    | Background App Refresh                        | >        |
| AA Display & Brightness           |                                               |          |
| (Wallpaper                        | Date & Time                                   | >        |
| Battery                           | Keyboard                                      | >        |
|                                   | Language & Region                             | >        |
| Privacy                           | Dictionary                                    | >        |
| ITunes & App Store                |                                               |          |
|                                   | iTunes Wi-Fi Sync                             | >        |
| Passwords & Accounts              | VPN Not Conr                                  | nected > |
|                                   |                                               |          |

Tap "Screen Time"

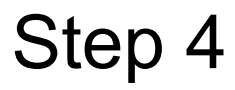

In the Screen Time settings, locate "Content & Privacy Restrictions"

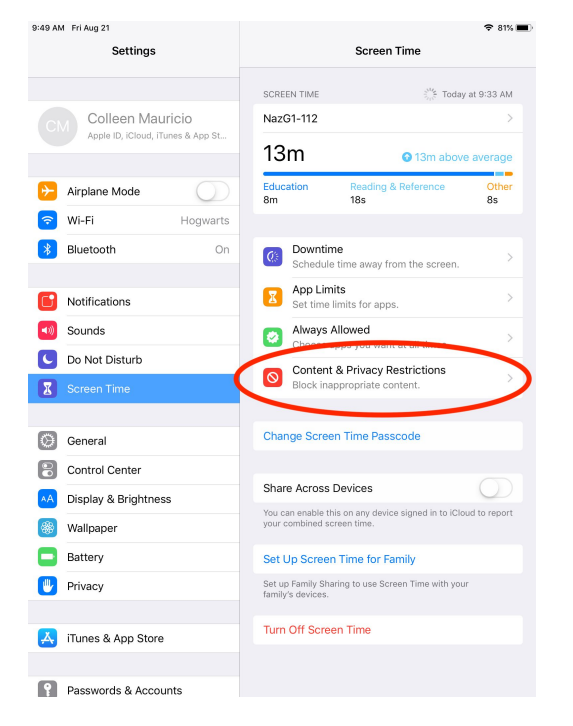

Tap "Content & Privacy Restrictions"

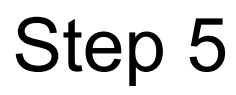

#### When given the prompt for a passcode enter "1072"

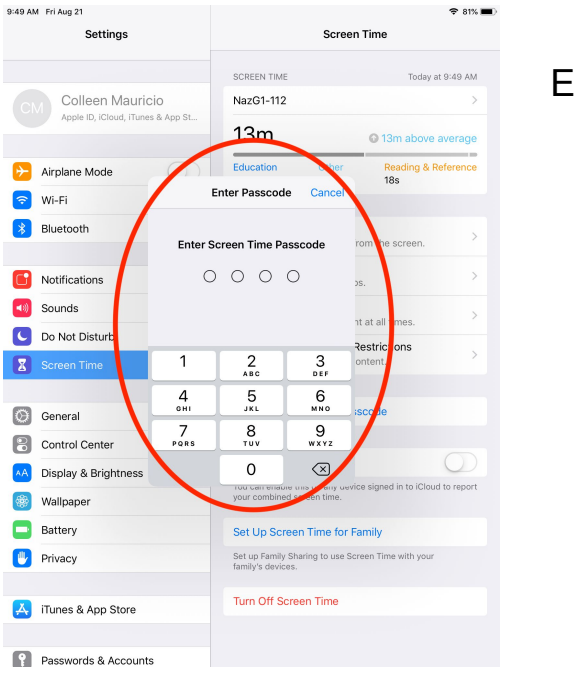

Enter the Passcode

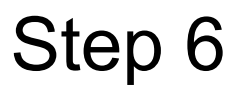

In the Content & Privacy Restrictions tab, locate "Content Restrictions"

| 49 AM Fri Aug 21        | € 81%                                     |
|-------------------------|-------------------------------------------|
| Settings                | <b>Content &amp; Privacy Restrictions</b> |
| CM Colleen Mauricio     | Content & Privacy Restrictions            |
|                         | iTunes & App Store Purchases >            |
| > Airplane Mode         | Allowed Apps                              |
| S Wi-Fi Hogwart:        | s Content Restrictions                    |
| Bluetooth Or            | n privacy                                 |
|                         | Location Services Allow >                 |
| Notifications           | Contacts Don't Allow >                    |
| Sounds                  | Calendars Don't Allow >                   |
| Do Not Disturb          | Reminders Don't Allow >                   |
| Screen Time             | Photos Don't Allow >                      |
|                         | Share My Location Allow >                 |
| General                 | Bluetooth Sharing Allow >                 |
| Control Center          | Microphone Allow >                        |
| Display & Brightness    | Speech Recognition Allow >                |
| Wallpaper               | Advertising Don't Allow >                 |
| Battery                 | Media & Apple Music Don't Allow >         |
| Privacy                 |                                           |
| Turner & Ann Chann      | ALLOW CHANGES:                            |
| Tunes & App Store       | Account Changes Don't Allow               |
| Parewords & Accounts    | Account changes Don't Allow >             |
| Le rasswords a Accounts | Cellular Data Channes Don't Allow >       |

Tap "Content Restrictions"

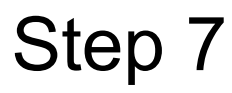

#### In the Content Restrictions tab, locate "Web Content"

| 9:49 AM Fri Aug 21                | Ҿ 81% ■                             |
|-----------------------------------|-------------------------------------|
| Settings                          | Back Content Restrictions           |
|                                   | ALLOWED STORE CONTENT               |
| CM Colleen Mauricio               | Ratings For United States >         |
| Apple ID, iCloud, iTunes & App St | Music, Podcasts & News Clean >      |
| Aimlane Mode                      | Music Profiles & Posts Off >        |
| Wi-Ei Hogwarte                    | Movies PG >                         |
| Bluetooth On                      | TV Shows TV-Y7 >                    |
|                                   | Books Clean >                       |
| Notifications                     | Apps Allow All Apps >               |
| Sounds                            | MECONTENT                           |
| C Do Not Disturb                  | Web Content Allowed Websites Only > |
| Screen Time                       | SIDI                                |
|                                   | Web Search Content Don't Allow >    |
| General                           | Explicit Language Don't Allow >     |
| Control Center                    |                                     |
| AA Display & Brightness           | GAME CENTER                         |
| 🛞 Wallpaper                       | Multiplayer Games Don't Allow >     |
| Battery                           | Adding Friends Don't Allow >        |
| 🕛 Privacy                         | Screen Recording Don't Allow >      |
|                                   |                                     |
| App Store                         |                                     |
| 0                                 |                                     |
| Passwords & Accounts              |                                     |

Tap "Web Content"

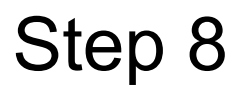

#### In the Web Content tab, locate "Limit Adult Websites"

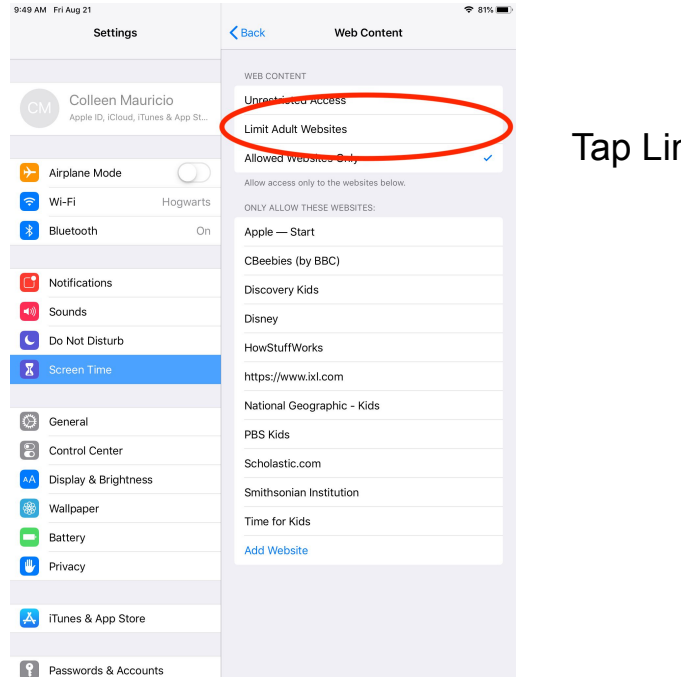

Tap Limit Adult Websites

### Step 9

Your screen should show a checkmark next to Limit Adult Websites. Press the physical home button on the iPad and the IXL and Wonders sites (as well as other sites) will now be unrestricted.

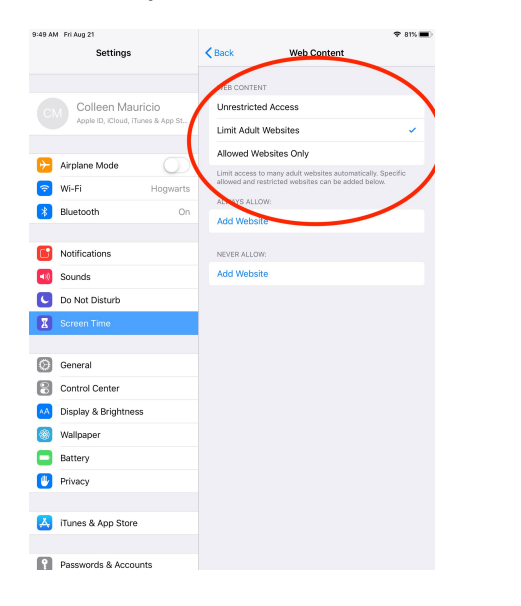

## Step 10 (Optional)

If you would like to block a specific website, such as YouTube, use the "NEVER ALLOW" option as follows:

| 0.16 AM Fri Aug 21   | 🗢 88% 💷 (                                                                                                    | 10:16 AM Fri Aug 21 | 🗢 88% 💶 (                   | 90.16                                 | AM Fri Aug 21        | ¢ 1                                                                                                    |
|----------------------|----------------------------------------------------------------------------------------------------|---------------------|-----------------------------|---------------------------------------|----------------------|----------------------------------------------------------------------------------------------------|
|                      | Keb Content                                                                                                    |                     | Keb Content Add Website     |                                       |                      | Keb Content                                                                                                    |
| Settings             | WEB CONTENT                                                                                                    | Settings            |                             | S                                     | ettings              | WEB CONTENT                                                                                                    |
|                      | Unrestricted Access                                                                                                |                     | URL https://www.youtube.com |                                       |                      | Unrestricted Access                                                                                             |
| Colleen Mauricio     | Limit Adult Websites 🗸                                                                                             | Colleen Mauricio    |                             |                                       | Colleen Mauricio     | Limit Adult Websites                                                                                            |
|                      | Allowed Websites Only                                                                                              |                     |                             |                                       |                      | Allowed Websites Only                                                                                           |
| Airplane Mode        | Limit access to many adult websites automatically. Specific<br>allowed and restricted websites can be added below. | Airplane Mode       |                             | <b>9</b>                              | Airplane Mode        | Limit access to many adult sebaltes automatically. Speci<br>allowed and restricted websites can be added below. |
| Wi-Fi Hogwarts       | ALWAYS ALLOW:                                                                                                    | 😒 WI-FI Hogwar      | 3                           | 8                                     | Wi-Fi Hogwarts       | ALWAYS ALLOW:                                                                                                   |
| Bluetooth On         | Add Website                                                                                                    | Bluetooth C         | n                           |                                       | Bluetooth On         | Add Website                                                                                                    |
|                      | NEVER ALLOW:                                                                                                    |                     |                             |                                       |                      | NEVER ALLOW:                                                                                                    |
| Notifications        | Add Website                                                                                                    | 📴 Notifications     |                             | 6                                     | Notifications        | https://www.youtube.com                                                                                         |
| Sounds               |                                                                                                    | Sounds              |                             |                                       | Sounds               | Add Website                                                                                                    |
| Do Not Disturb       |                                                                                                    | C Do Not Disturb    |                             |                                       | Do Not Disturb       |                                                                                                    |
| Screen Time          |                                                                                                    | Screen Time         |                             | X                                     | Screen Time          |                                                                                                    |
| A                    |                                                                                                    |                     |                             |                                       | a constant           |                                                                                                    |
| General              |                                                                                                    | U General           |                             |                                       | General              |                                                                                                    |
| Control Center       |                                                                                                    | 5 0                 |                             | 8                                     | Control Center       |                                                                                                    |
| Display & Brightness |                                                                                                    | 1 2 3 4             | 5 5 7 8 9 0                 | · · · · · · · · · · · · · · · · · · · | Display & Brightness |                                                                                                    |
| /allpaper            |                                                                                                    | q w e r             | tyui o p 😤                  |                                       | J Wallpaper          |                                                                                                    |
| Battery              |                                                                                                    | a s d f             | a h i k l Done              |                                       | Battery              |                                                                                                    |
| Privacy              |                                                                                                    |                     |                             | 0                                     | Privacy              |                                                                                                    |
|                      |                                                                                                    | 🗘 z x c             | v b n m · · ·               |                                       |                      |                                                                                                    |
| 🤰 iTunes & App Store |                                                                                                    | .7123 😅 :           | /com .2123                  |                                       | 🖠 iTunes & App Store |                                                                                                    |
|                      |                                                                                                    |                     |                             |                                       |                      |                                                                                                    |

Click "Add Website"

Type URL including https://

Make sure you see the website added to the list of NEVER ALLOWED

Tap Done